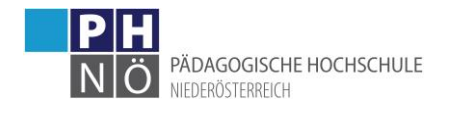

# Anleitung Registrierung Fortbildung

1.) Link zum Einstieg ins PH-Online-System

https://www.ph-online.ac.at/ph-noe/stva.cFortBildung

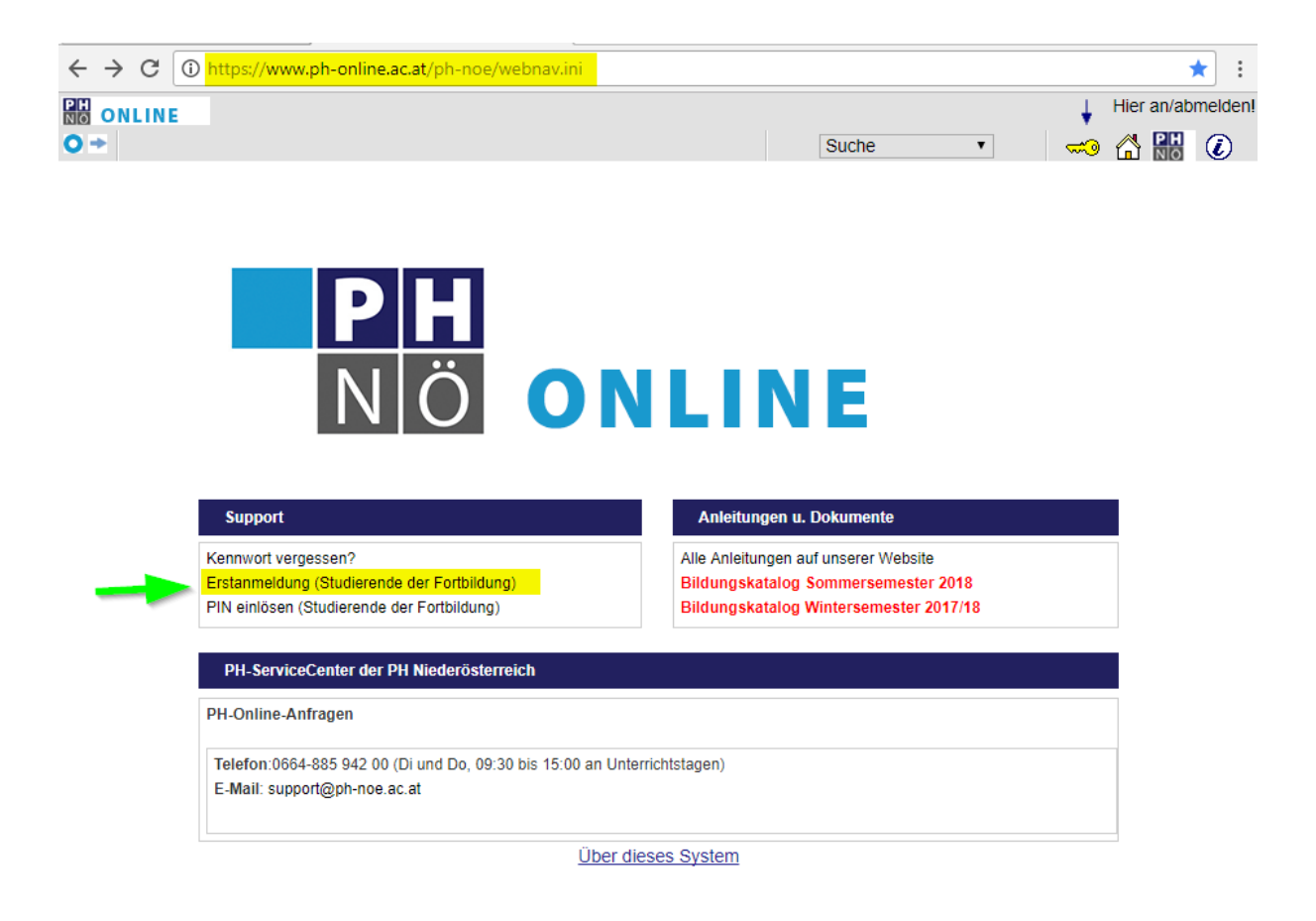

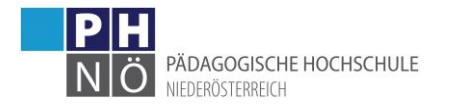

## 2.) Dateneingabe

PH-Online-PH-NOE

## Studierenden Voranmeldung

| Fortbildung                                                     |                                                                                                    |
|-----------------------------------------------------------------|----------------------------------------------------------------------------------------------------|
| Familien- oder Nachname                                         | Musternachname                                                                                                    |
| Vorname                                                         | Mustervorname                                                                                                    |
| Geschlecht                                                      | 🔍 Weiblich 🔍 Männlich                                                                                                    |
| Versicherungsnummer                                             | 1988240462                                                                                                    |
| E-Mail                                                          | mustermail@muster.com                                                                                                    |
| Matrikelnummer                                                  | 284                                                                                                    |
| Schulkennzahl                                                   | 323082                                                                                                    |
| Organisation                                                    | Neue Mittelschule - Markt Piesting                                                                                                    |
| Wichtige Hinweise:<br>• Bereits an einer<br>Sie können in Ihrer | anderen PH als Studierende/r der Fortbildung immatriku<br>Visitenkarte unter dem Punkt "Immatrikulation an weiteren 🏾 🚿 aten an eine weitere            |
| Anleitung                                                       | Loading                                                                                                    |
| <ul> <li>Dokument Impo<br/>Das Hochladen von</li> </ul>         | rt:<br>Dokumenten ist für die Fortbildung nicht erforderlich                                                                                            |
| <ul> <li>Pflichtfelder:</li> <li>Färbig umrandete F</li> </ul>  | elder müssen ausgefüllt werden!                                                                                                    |
| <ul> <li>Familien- oder N<br/>Keine Akad. Titel an</li> </ul>   | lachname:<br>geben! Dies verzögert die Anmeldung.                                                                                                    |
| <ul> <li>Vorname:<br/>Keine Kurzformen a</li> </ul>             | ngeben!                                                                                                    |
| <ul> <li>Versicherungsn<br/>In der 10-stelligen F</li> </ul>    | ummer:<br>orm eingeben z.B.:1234210582                                                                                                    |
| Matrikelnumme                                                   | r                                                                                                    |
| Keine Matrikeln Wenn Sie in Ihrer Al Schreiben Sie bitte        | <b>ummer:</b><br>usbildung keine Matrikelnummer erhalten haben, so können Sie trotzdem die Erstanmeldung<br>ein Mail an: <u>support(at)ph-noe.ac.at</u> |
| Zugangsdaten v Wenn Sie Ihre Zuga                               | r <b>ergessen:</b><br>ngsdaten vergessen haben, können sie sich <u>hier Ihr Passwort zurücksetzen</u> . Die nochmalige                                  |

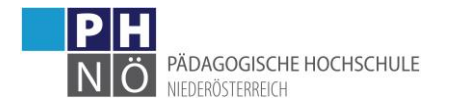

#### 3.) Matrikelnummer bestätigen

#### Studierenden Voranmeldung

| Fortbildung                               |                                                                                                    |
|-------------------------------------------|----------------------------------------------------------------------------------------------------|
| Matrikelnummer                            | 08002284                                                                                                    |
|                                           | <ul> <li>Universitätsabsolvent (Uni-Matrikelnummer)</li> <li>war zugelassen an PA/BPA/RPA/APA (Pädak-Matrikelnummer)</li> <li>war zugelassen an BAKIP/BASOP</li> </ul> |
| PA-Erstausbildung begonnen im Studienjahr |                                                                                                    |
| PA-Erstausbildung begonnen an             | •                                                                                                    |
| Weiter<br>Wichtiger Hinweis:              |                                                                                                    |
| Falls Sie keine Matrikelnummer hab        | en, weil Sie z.B. eine Religionslehrer(innen)ausbildung oder eine Werkl                                                                                                |

#### 4.) Vergabe eines Kennwortes für Voranmeldung

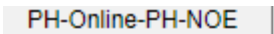

# Studierenden Voranmeldung

| Checkin                                                         |                                 |                          |                     |
|-----------------------------------------------------------------|---------------------------------|--------------------------|---------------------|
| Sie werden zur Voranmeldung fü<br>Die angegebenen Daten konnter | ir die Erstauf<br>n nicht zugeo | nahme wei<br>ordnet werd | tergeleitet.<br>en. |
| Identifikationsnummer                                           | 544908                          |                          |                     |
| Kennwort frei wählbar                                           |                                 |                          |                     |
| Kennwort wiederholen                                            | •••••                           |                          |                     |
| Weiter                                                          | Abbre                           | echen                    |                     |

2018 Pädagogische Hochschule Niederösterreich. Alle Rechte vorbehalten. | PH-Online-PH-NOE pow

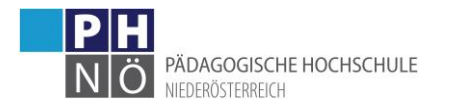

## 5.) Eingabe der persönlichen Daten

PH-Online-PH-NOE

#### Studierenden Voranmeldung

| Identifikationsnummer 544908                                             |                                                                                                    |
|--------------------------------------------------------------------------|----------------------------------------------------------------------------------------------------|
| Persönliche Daten                                                        |                                                                                                    |
| Die Matrikelnummer ist nur einzugeben, wenn Ihnen bereits an einer öster | reichischen Universität oder österreichischen Pädagogischen Hochschule eine Matrikelnummer zugeteilt |
| Matrikelnummer                                                           | 08002284                                                                                             |
| Österreichische Sozialversicherungsnummer - Format xxxxTTMMJJ            |                                                                                                    |
| Versicherungsnummer 🚯                                                    | 1988240462                                                                                           |
| Familien- oder Nachname                                                  | Musternachname                                                                                       |
| Vorname(n)                                                               | Mustervorname                                                                                        |
| Geburtsdatum (TTMMJJJJ)                                                  | 24041962                                                                                             |
| Geschlecht                                                               | Weiblich      Männlich                                                                               |
| Akademischer Grad vor dem Namen                                          |                                                                                                    |
| Akademischer Grad nach dem Namen                                         |                                                                                                    |
| Staatsangehörigkeit                                                      | Österreich                                                                                           |
| Schulform                                                                | Gymnasium                                                                                            |
| Maturadatum (TTMM.I.I.I.)                                                | 30061980                                                                                             |
| Matura abrelent in                                                       | Österreich                                                                                           |
| F_Mail                                                                   |                                                                                                    |
| Studienadresse (Zustelladresse)                                          |                                                                                                    |
| Land/Staat                                                               | Österreich                                                                                           |
|                                                                          |                                                                                                    |
| PLZ/Ort Suche 💟                                                          | 2500 4 Treffer                                                                                       |
| PLZ/Ort                                                                  | 2500 Baden (Baden)                                                                                   |
| Straße/Hausnummer                                                        | Mühlgasse 67                                                                                         |
| Tolofannummor                                                            |                                                                                                    |
| websbaff bei (c/o)                                                       |                                                                                                    |
| womman ber (c/o)                                                         |                                                                                                    |
| Heimatadresse                                                            |                                                                                                    |
| Land/Staat                                                               | Österreich                                                                                           |
|                                                                          |                                                                                                    |
| PLZ/Ort Suche 3                                                          | 2500 4 Treffer                                                                                       |
| PLZ/Ort                                                                  | 2500 Baden (Baden)                                                                                   |
| Straße/Hausnummer                                                        | Mühlgasse 67                                                                                         |
|                                                                          |                                                                                                    |
|                                                                          | Weiter Abbrechen                                                                                     |

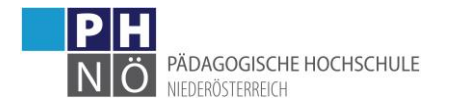

## 6.) Eingabe Zusatzdaten

PH-Online-PH-NOE

#### Studierenden Voranmeldung

| Identifikationsnummer 544908                        |                                       |
|-----------------------------------------------------|---------------------------------------|
| - Termin Eignung                                    | nur relevant für BACHELOR Primarstufe |
| Absolvieren Sie Ihre Ausbildung berufsbegleitend?   | Nein                                  |
| Schulkennzahl (für im Dienst stehende Lehrpersonen) | 323082                                |
| Zurück W                                            | /eiter Abbrechen                      |

2018 Pädagogische Hochschule Niederösterreich. Alle Rechte vorbehalten. | PH-Online-PH-NOE powered by CAMPUSonline® | Impressum | Feedback

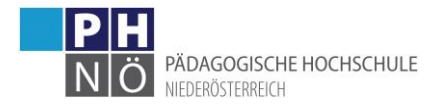

## 7.) Dokumenten Import:

(wenn erforderlich)

# Studierenden Voranmeldung

| Identifikationsnummer 544908                                         |
|----------------------------------------------------------------------|
| Dokument Import                                                      |
| Nachweis akademischer Grad<br>Datei Datei auswählen Keine ausgewählt |
| Reifeprüfungszeugnis (alle Seiten!!!)                                |
| Datei auswählen Keine ausgewählt                                     |
| Heiratsurkunde                                                       |
| Datei Datei auswählen Keine ausgewählt                               |
| Staatsbürgerschaftsnachweis                                          |
| Datei Datei auswählen Keine ausgewählt                               |
| Otrefes vieterbes ab sininger (night älter als 0 Manste)             |
| Datei Datei auswählen Keine ausgewählt                               |
|                                                                      |
| Lehramts-/Diplomprüfungszeugnis                                      |
| Datei auswahlen Keine ausgewahlt                                     |
| Geburtsurkunde                                                       |
| Datei Datei auswählen Keine ausgewählt                               |
| CCT (Career Counselling for Teachers) Selbsterkundung                |
| Datei Datei auswählen Keine ausgewählt                               |
|                                                                      |
|                                                                      |
| Zurück Weiter Abbrechen                                              |
|                                                                      |
|                                                                      |

2018 Pädagogische Hochschule Niederösterreich. Alle Rechte vorbehalten. | PH-Online-PH-NOE powere

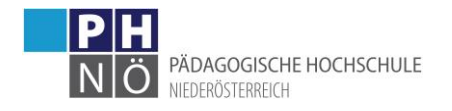

## 8.) Möglichkeit eines Bild-Imports

| Studierenden | Voranmeldung |
|--------------|--------------|
|--------------|--------------|

| dentifikationsnummer 544908                                                                                                    |  |  |
|----------------------------------------------------------------------------------------------------|--|--|
| Bild Import                                                                                                    |  |  |
| Das Bild wird auf den Studierendenausweis gedruckt.                                                                                                    |  |  |
| Venn Sie kein digitales Bild zur Verfügung haben, können Sie das auch später in der Visitenkarte hochladen.<br>Wählen Sie mit 'Durchsuchen, ' eine Bilddatei aus und drücken Sie dann auf 'Weiter' |  |  |
| Datei auswählen. Keine ausgewählt                                                                                                    |  |  |
| Maximale Dateigröße: 500 Kilobyte                                                                                                    |  |  |
| Empfohlene Bildgröße: 204 × 270 Pixel (b × h Bildpunkte)<br>Abweichende Formate werden entsprechend skaliert und zentrisch zugeschnitten.                                                          |  |  |
| Akzeptierte Dateiformate: JPG, GIF, TIF, PNG                                                                                                    |  |  |
| Zurück Weiter Abbrechen                                                                                                    |  |  |
|                                                                                                    |  |  |

D2018 Pädagogische Hochschule Niederösterreich. Alle Rechte vorbehalten. | PH-Online-PH-NOE powered by CAMPUSonline® | Imp

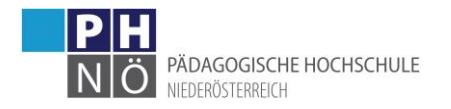

#### 9.) Zusammenfassung

Zusammenfassung Klicken Sie auf "Weiter", um den Anmeldevorgang fortzusetzen Klicken Sie auf "Zurück", wenn Sie die nachfolgenden Angaben richtigstellen wollen. Wenn Sie auf "Abbrechen" klicken, werden Ihre Angaben nicht gespeichert. Identifikationsnummer 544908 Persönliche Daten Matrikelnummer 08002284 Versicherungsnummer 1988240462 Familien- oder Nachname Musternachname Vorname(n) Mustervorname Geburtsdatum 24.04.62 Geschlecht Weiblich Akademischer Grad vor dem Namen Akademischer Grad nach dem Namen Staatsangehörigkeit Österreich Schulform Gymnasium Maturadatum 30.06.80 E-Mail mustermail@muster.com Studienadresse (Zustelladresse) Staat Österreich Region Niederösterreich Postleitzahl 2500 Ort Baden Straße Hausnummer Mühlgasse 67 Telefonnummer wohnhaft bei (c/o) Heimatadresse Staat Österreich Region Niederösterreich Postleitzahl 2500 Ort Baden Straße Hausnummer Mühlgasse 67 Stammdaten Termin Eignung nur relevant für BACHELOR Primarstufe (andere Studien weiter klicken): Absolvieren Sie Ihre Ausbildung berufsbegleitend? Nein Schulkennzahl (für im Dienst stehende Lehrpersonen) 323082 Dokument Import Nachweis akademischer Grad X Reifeprüfungszeugnis (alle Seiten!!!) × Heiratsurkunde × Staatsbürgerschaftsnachweis X Strafregisterbescheinigung (nicht älter als 6 Monate) X Lehramts-/Diplomprüfungszeugnis X Geburtsurkunde X CCT (Career Counselling for Teachers) Selbsterkundung X Bild Import Bild eingefügt X Zurück Weiter Abbrechen

@2018 Pädagogische Hochschule Niederösterrei Maie Rechte vorbehalten. | PH-Online-PH-NOE powered by CAMPUSonline® | Impressum | Feedback

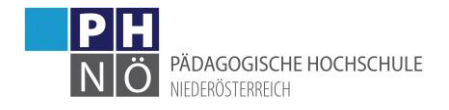

Studienmanagement ⊠ studien@ph-noe.ac.at ① +43 2252 88570 110

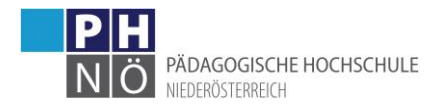

## 10.)Abschluss

#### Studierenden Voranmeldung

| Vielen Dank<br>Ihre Angaben wurden gespeichert.                                                                                                    |  |
|----------------------------------------------------------------------------------------------------|--|
| Ihre Identifikationsnummer für eventuelle Änderungen Ihrer Daten lautet: 544908                                                                                                    |  |
| Name: Musternachname Mustervorname                                                                                                    |  |
| Um an Ihrer Voranmeldung allfällige Ergänzungen vorzunehmen, können Sie sich unter der folgenden URL mit Ihrer Identifikationsnummer und Ihrem bei der Voranmeldung gewähltem Passwort einloggen.                                                                                                    |  |
| Identifikationsnummer: 544908<br>URL zum LogIn: http://www.ph-noe.ac.at/datenaenderung                                                                                                    |  |
| Studierende der Erstausbildung(gilt nur für Bachelorstudien!):                                                                                                    |  |
| Link zum CCT (Career Counselling for Teachers) Selbsterkundung: http://studieninteressierte.cct-austria.at/CCT/TourOverview/Start/1?acceptanceprocess=1                                                                                                    |  |
| Um zu inskribieren müssen Sie folgende Dokumente im Original, falls dies noch nicht erfolgt ist, vorlegen:<br>Geburtsurkunde, Staatsbürgerschaftsnachweis, Heiratsurkunde, Reifeprüfungszeugnis, Nachweis des akademischen Grades (falls vorhanden), Strafregisterbescheinigung (Original nicht älter als 6 Monate)                                                                                                    |  |
| Studierende der Fortbildung:                                                                                                    |  |
| Sie haben sich erfolgreich für das ";;Studium der Fortbildung";; angemeldet. Ab sofort können Sie sich zu allen entsprechenden Veranstaltungen an der PH-Niederösterreich anmelden.<br>Eine Weitermeldung erfolgt in den nächsten Semestern automatisch.<br>Bitte beachten Sie: Ihre Adresse können sie unter ";;Studien-/Heimatadresse";; jederzeit selbst warten.<br>Alle Studierenden der Fortbildung (unter 30 ECTS) sind von der Bezahlung des Studienbeitrags und des ÖH-Beitrages befreit. |  |
| Zurück Schließen                                                                                                    |  |
| Zugangsdaten drucken Zugangsdaten an mustermail@muster.com                                                                                                    |  |

11.) OTRS ticket wird erstellt ... FB-Studium und PIN-Code wird vom Support vergeben/verschickt